Επιλέγουμε διαδοχικά Έναρζη/Start-> Προγράμματα/ Programs - >Βοηθήματα/Accessories.

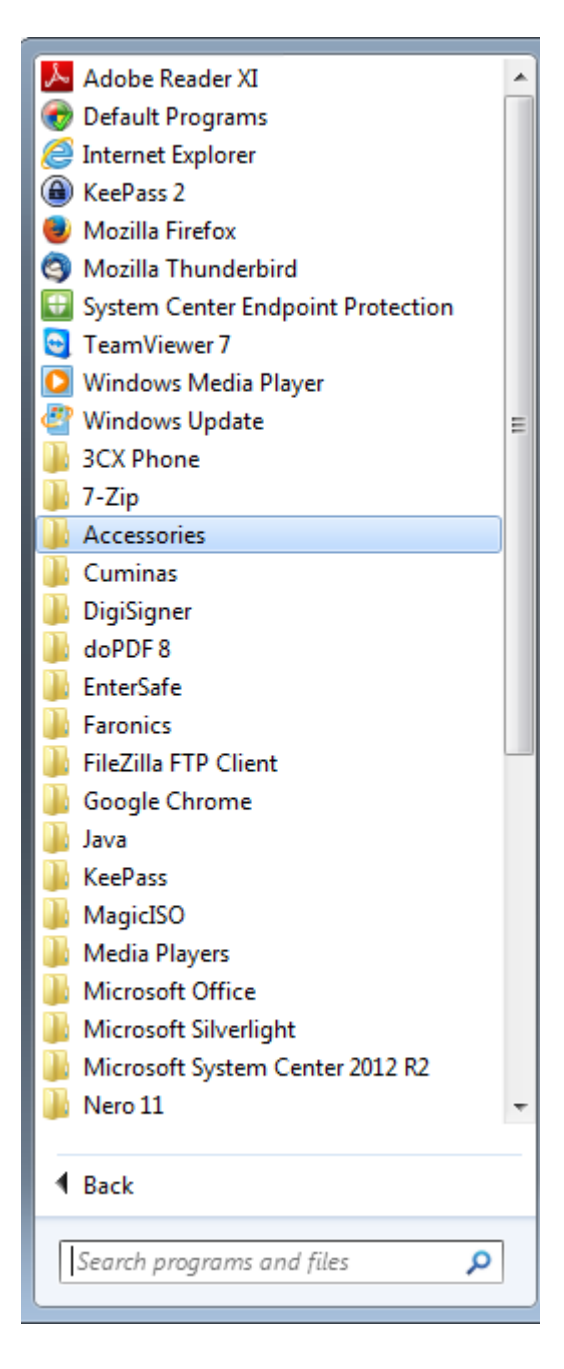

Στα Βοηθήματα/Accessories επιλέγουμε Remote Desktop Connection.

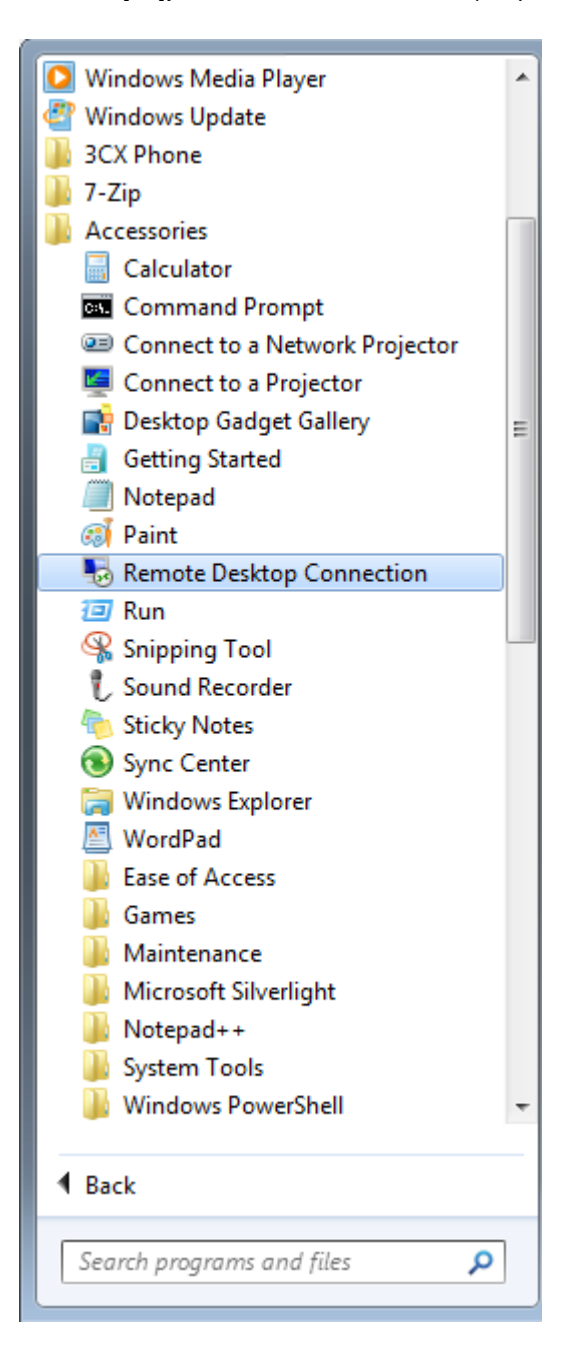

Στο παράθυρο που εμφανίζεται, στο πλαίσιο Υπολογιστής/Computer συμπληρώνουμε rds.it.auth.gr κι επιλέγουμε Connect.

| 퉣 Remote D                                          | esktop Connection            |              |  |  |
|-----------------------------------------------------|------------------------------|--------------|--|--|
|                                                     | Remote Desktop<br>Connection |              |  |  |
| Computer:                                           | rds.it.auth.gr               | -            |  |  |
| User name:                                          | None specified               |              |  |  |
| You will be asked for credentials when you connect. |                              |              |  |  |
| Show O                                              | ptions                       | Connect Help |  |  |

Στο παράθυρο που εμφανίζεται επιλέγουμε Use another account και συμπληρώνουμε:

User name **pclabs**\**username** (όπου username δίνουμε το όνομα χρήστη μας)

και στο πεδίο Password τον κωδικό μας

| Windows Securit                                                                        | у                                          | x  |  |  |
|----------------------------------------------------------------------------------------|--------------------------------------------|----|--|--|
| Enter your credentials<br>These credentials will be used to connect to rds.it.auth.gr. |                                            |    |  |  |
|                                                                                        | ANANXXXXXXXXXXXXXXXXXXXXXXXXXXXXXXXXXXX    |    |  |  |
|                                                                                        | pclabs\username<br>•••••<br>Domain: pclabs |    |  |  |
|                                                                                        | Insert a smart card                        |    |  |  |
| 🔲 Reme                                                                                 | mber my credentials                        |    |  |  |
|                                                                                        | OK                                         | el |  |  |